令和6年6月25日

ユーザー各位

# **D** Dental Systems

# 【重要】バージョン 2.91 不具合のお知らせ

日頃は格別のご愛顧を賜り、厚く御礼申し上げます。 この度、POWER5Gバージョン 2.91 におきまして、不具合が確認されました。 ご迷惑をおかけし、誠に申し訳ございません。 レセプトの作業前に内容をご確認いただきますよう、お願いいたします。

## 【 不具合内容 】

・歯科訪問診療料(特別の関係)(初診時) 267 点

・歯科訪問診療料(特別の関係)(初診時) 58 点

「特別の関係」にある施設への訪問診療で、上記の点数を算定して行っている場合、 「歯科外来・在宅ベースアップ評価料 I (訪問同一建物) 10 点」を算定すべきところ、 「歯科外来・在宅ベースアップ評価料 I (訪問同一建物以外) 41 点」で算定されてしまい、 レセコン上で現状エラーが出ないことが確認されました。

#### ※不具合の条件は、ごく限られた場合に限ります。

■外来診療・通常の訪問診療料 1~5 を算定する訪問診療に関しては、

本件における影響はございません。

■特別な関係の訪問先がない場合は、本件における影響はございません。

### ■「歯科外来・在宅ベースアップ評価料 II」に関しては、本件における影響

### はございません。

該当の医院様には、ご迷惑をおかけし、誠に申し訳ございません。 <u>次回のバージョンアップにて改善を見込んでおりますが、6</u>月提出分には間に合わない為、 該当の患者様の処置を手動で置き換えをお願いいたします。 (次ページにて、操作方法を記載いたします)

#### 【 「特別な患者」の検索方法 】

①メインメニューより、「帳票打ち出し」タブを開きます。

②「各種統計表」を開きます。

③右上の期間が「6/1~6/30」になっていることを確認し、「集計」ボタンを押します。

④左上の処置頻度を「点数順」にします。

⑤<u>下記の点数の行があるかを確認してクリックし、〇をつけます(</u>算定がない場合は、表示 されません)

・歯科訪問診療料(特別の関係)(初診時) 267 点

・歯科訪問診療料(特別の関係)(再診時) 58 点

⑥左下「選択した処置を算定している患者一覧」を押します。

⑦患者一覧が出ますので、患者様をメモするか、「一覧を印刷する」ボタンで印字をお願い いたします。

| 算定患者     | 一覧 処置名 | 歯科訪問診療料 | (特別の関係)(初診時) 、 |
|----------|--------|---------|----------------|
| 患者番号     | 患者氏名   | 回数      | 算定日            |
| 99999999 | テスト 太郎 | 1       | 6/1            |
| 合計       | 1名     | 1       | -              |
|          |        |         |                |

※項目は処置ごとに確認できます。▽ボタンで処置ごとに切り替えてご覧ください。

#### 【 手動の置き換え方法 】

①上記の検索で確認した患者様をメインメニューに呼び出し、カルテ参照で開きます。
②「歯科外来・在宅ベースアップ評価料 I (訪問同一建物以外) 41 点」の処置名をクリックし、「置換」ボタンを押します。

| R06<br>06/01 |                        |           | 歯科初調<br>レセ:前回     | ѷ料<br> 治療 令和6               | 年2月26日 |       |                |    |      | 0× 1           |  |
|--------------|------------------------|-----------|-------------------|-----------------------------|--------|-------|----------------|----|------|----------------|--|
|              |                        |           |                   |                             |        |       |                |    |      | -              |  |
|              |                        | 寸策加算1(    | 策加 <b>算</b> 1(初診) |                             |        |       | -              |    |      |                |  |
|              |                        |           | 取得加算1(初診)         |                             |        |       |                |    | -    |                |  |
|              | 医療D×推進体制整備加算(初診)       |           |                   |                             |        |       |                |    | -    |                |  |
|              |                        |           | 歯科外芽              | 歯科外来・在宅ベースアップ評価料Ⅰ(訪問同一建物以外) |        |       |                |    |      |                |  |
|              | 歯科外来・在宅ベースアップ評価料Ⅱ8(訪問) |           |                   |                             |        |       |                |    |      | 64× 1          |  |
|              | 歯科訪問診療料(特別の関係)(初診時)    |           |                   |                             |        |       |                |    |      | 267× 1         |  |
|              | 診療 令和6年6月1日11.00~1120  |           |                   |                             |        |       |                |    |      | 摘要             |  |
|              |                        |           |                   |                             |        |       |                |    |      |                |  |
| 機能[F         | [1] 診療日(⊻)             | 新規部位[Ins] | 挿入( <u>I</u> )    | 追加_[+]                      | 削除_[-] | 取消(乙) | 置換( <u>R</u> ) | 訪問 | 自費会計 | 加算( <u>K</u> ) |  |

③10 点で処置を検索し、「<u>歯科外来・在宅ベースアップ評価料 I(訪問同一建物)10 点</u>」を 選択します。

④「OK」を押すと処置が置き換わります。

※同様の操作で、特別な関係に該当の方の6月分を1日ずつ置き換えをお願いいたします。

ご不便をおかけして申し訳ございませんが、何卒宜しくお願いいたします。